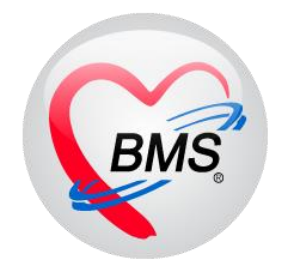

# คู่มือการใช้งาน โปรแกรม BMS HOSxP XE ระบบงาน โภชนาการ

โรงพยาบาลพุนพิน จังหวัดสุราษฎร์ธานี

บริษัท บางกอก เมดิคอล ซอฟต์แวร์ จำกัด

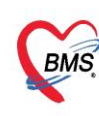

บริษัท บางกอก เมดิคอล ขอฟต์แวร์ จำกัด (สำนักงานใหญ่) เลขที่ 2 ขั้น 2 ซ.สุขสวัสดิ์ 33 แขวง/เขต ราษฎร์บูรณะ กรุงเทพมหานคร โทรศัพท์ 0-2427-9991 โทรสาร 0-2873-0292 เลขที่ประจำตัวผู้เสียภาษี 0105548152334

#### 1.1 การเข้าหน้าจอยืนยันรับรายการอาหาร

กดที่เมนูโภชนาการ >>รายการอาหาร

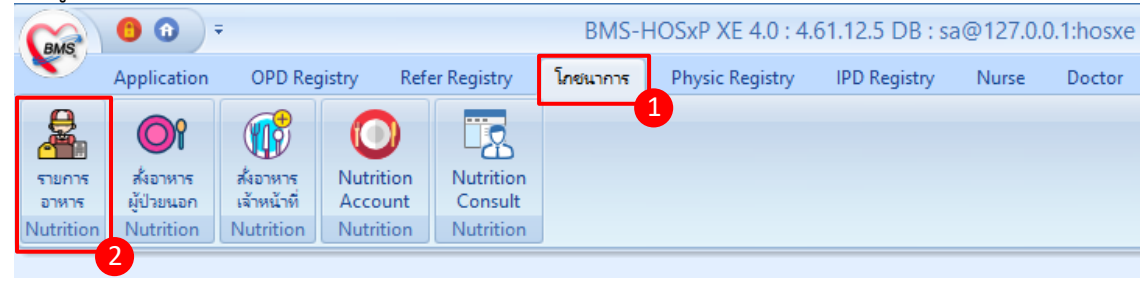

#### แสดงเมนูเข้าใช้งานการยืนยันรับรายการอาหาร

#### หน้าจอแสดงรายการอาหารที่แผนกผู้ป่วยในสั่งในระบบ

| รายการอาหาร                          | ที่สิ่ง  |                                                                 |            |                        |            |            |      |                                           |                  |                                                        |                                         |                                                                                 |            |
|--------------------------------------|----------|-----------------------------------------------------------------|------------|------------------------|------------|------------|------|-------------------------------------------|------------------|--------------------------------------------------------|-----------------------------------------|---------------------------------------------------------------------------------|------------|
| กันห<br>วันที่<br>รายการอาหารผู้ป่วย | )<br>IPD | <ul> <li>ประเภทผู้ป่วย</li> <li>รายการอาหารผู้ป่วย O</li> </ul> | IPD        | รทีก<br>จักหน้าที่ไสรู | ปรายการอาง | การผู้ป่วย | สรุป | ประเภทมือ<br> <br> รายการอาหารเจ้าหน้าที่ | รายการอาหารที่มี | <ul> <li>มื้อ เข้า;กลา<br/>มีการเปลี่ยนแปลง</li> </ul> | งวันเย็น<br>รายชื่อผู้ป่วยใน - ย้ายเดีย | <ul> <li>C ติลันทา ติแสดงทั้งง</li> <li>ง รายชื่อผู้ป่วยใน Discharge</li> </ul> | หมด        |
| รายการใหม่                           | ล่ำดับ   | วันที่รับประทาน                                                 | วันที่สิ่ง | เวลาที่สิ่ง            | สถานะ      | จำหน่าย    | CF   | ฑึก                                       | HN               | AN                                                     | ชื่อผู้ป่วย                             | สิทธิการรักษา                                                                   | ประเภทมื้อ |
| ສາ <b>ງ</b> ຈາງ ຈາງ                  | 1        | 20/1/2560                                                       | 20/1/256   | 20:31:09               | ×          | •          | 0    | ดึกหนึ่ง                                  |                  | 501101050                                              |                                         | ประกันสังคม 72 ชั่วโ                                                            | อาหารหลัก  |
| 2                                    | 2        | 20/1/2560                                                       | 20/1/25    | :31:09                 | ×          | •          | •    | ดึกหนึ่ง                                  |                  |                                                        |                                         | ประกันสังคม 72 ชั่วโ                                                            | อาหารหลัก  |
|                                      | 3        | 20/1/2560                                                       | 20/1/256   | 20:31:09               | ×          | •          | •    | ดึกหนึ่ง                                  |                  |                                                        |                                         | ประกันสังคม 72 ชั่วโ                                                            | อาหารหลัก  |
|                                      | 4        | 20/1/2560                                                       | 20/1/2560  | 20:30:37               | ×          | •          | •    | ดึกหนึ่ง                                  |                  |                                                        |                                         | UC นอก CUP ท่าง?                                                                | อาหารหลัก  |
|                                      | 5        | 20/1/2560                                                       | 20/1/2560  | 20:30:37               | ×          | •          | •    | ดึกหนึ่ง                                  |                  |                                                        |                                         | UC นอก CUP ท่าง?                                                                | อาหารหลัก  |
|                                      | 6        | 20/1/2560                                                       | 20/1/2560  | 20:30:37               | ×          | •          | •    | ตึกหนึ่ง                                  |                  |                                                        |                                         | UC van CUP ท่าง                                                                 | อาหารหลัก  |
|                                      | 7        | 20/1/2560                                                       | 20/1/2560  | 20:30:24               | ×          | •          | •    | ดึกหนึ่ง                                  |                  |                                                        |                                         | UC นอก CUP ในจั                                                                 | อาหารหลัก  |
|                                      | 8        | 20/1/2560                                                       | 20/1/2560  | 20:30:24               | ×          | •          | •    | ดึกหนึ่ง                                  |                  |                                                        |                                         | UC นอก CUP ในจั                                                                 | อาหารหลัก  |
|                                      | 9        | 20/1/2560                                                       | 20/1/2560  | 20:30:24               | ×          | •          | •    | ทึกหนึ่ง                                  |                  |                                                        |                                         | UC นอก CUP ในจั                                                                 | อาหารหลัก  |
|                                      | 10       | 20/1/2560                                                       | 20/1/2560  | 20:30:12               | ×          | •          | •    | ดึกหนึ่ง                                  |                  |                                                        |                                         | UC รพร.ท่าบ่อ 30 1                                                              | อาหารหลัก  |
|                                      | 11       | 20/1/2560                                                       | 20/1/2560  | 20:30:12               | ×          | •          | •    | ดึกหนึ่ง                                  |                  |                                                        |                                         | UC รพร.ท่าน่อ 30 1                                                              | อาหารหลัก  |
|                                      | 12       | 20/1/2560                                                       | 20/1/2560  | 20:30:12               | ×          | •          | 0    | ฑึกหนึ่ง                                  |                  |                                                        |                                         | UC รพร.ท่าบ่อ 30 เ                                                              | อาหารหลัก  |
|                                      | 13       | 20/1/2560                                                       | 20/1/2560  | 20:29:57               | ×          | •          | •    | ทึกหนึ่ง                                  |                  |                                                        |                                         | UC นอก CUP ในจั                                                                 | อาหารหลัก  |
|                                      | 14       | 20/1/2560                                                       | 20/1/2560  | 20:29:57               | ×          | •          | •    | ดึกหนึ่ง                                  |                  |                                                        |                                         | UC นอก CUP ในจั                                                                 | อาหารหลัก  |
|                                      | 15       | 20/1/2560                                                       | 20/1/2560  | 20:29:57               | ×          | •          | •    | ฑึกหนึ่ง                                  |                  |                                                        |                                         | UC นอก CUP ในจั                                                                 | อาหารหลัก  |
|                                      | 16       | 20/1/2560                                                       | 20/1/2560  | 20:29:46               | ×          | •          | 0    | ฑึกหนึ่ง                                  |                  |                                                        |                                         | UC นอก CUP ในจั                                                                 | อาหารหลัก  |

แสดงหน้าจอรายการอาหารที่สั่ง

## 1.2 วิธีการค้นหารายการอาหารที่สั่งในระบบแล้ว มี 2 วิธี

1.ค้นหาด้วยการเลือกจากเงื่อนไข โดยสามารถค้นหาได้จากวันที่ , ประเภทผู้ป่วย , ตึก , ประเภทมื้อ , มื้อ หลังจากนั้นกดปุ่มค้นหา รายการที่เลือกค้นจากเงื่อนไขต่าง ๆ จะแสดงรายการขึ้นมา

| รายการอาหา       | ารที่สั่ง |                                   |                     |                     |               |                                |                     |                                  |                            |           | 2             |               |
|------------------|-----------|-----------------------------------|---------------------|---------------------|---------------|--------------------------------|---------------------|----------------------------------|----------------------------|-----------|---------------|---------------|
| ด้นหา            |           |                                   |                     |                     |               |                                |                     |                                  |                            | _         |               |               |
| วันที่ 20/1/25   | 560       | <ul> <li>ประเภทผู้ป่วย</li> </ul> | 9 IPD               | - พึก               |               | <ul> <li>ประเภทมื้อ</li> </ul> |                     | <ul> <li>มื้อ เช้า;กล</li> </ul> | างวัน;เย็น                 | - 0 🗖     | ค้นหา 📰 แสดง  | ทั้งหมด       |
| รายการอาหารผู้ป่ | ່ງວຍ IPD  | รายการอาหารผู้ป่วย                | OPD รายการอาษ       | าหน้าที่ สรุปรายการ | รอาหารผู้ป่วย | สรุปรายการอาหารเจ้า            | หน้าที่ ∫รายการอาหา | รที่มีการเปลี่ยนแปลง             | รายชื่อผู้ป่วยใน - ย้ายเจ๋ | ยง รายชื่ | งใน Discharge |               |
| รายการใหม่       | ລຳທັນ     | ວັນທີ່ຮັບປະະການ                   | วันที่สั่           | เวลาที่สั่ง สถาน    | ะ จำหน่าย     | CF คึก                         | HN                  | AN                               | ชื่อผู้ป่วย                |           | สิทธิการรักษา | ประเภทมื้อ    |
| รายการที่ยื      |           | -                                 |                     |                     | •             | 😑 ตึกหนึ่ง                     |                     |                                  |                            |           |               | 1 อาหารหลัก   |
| energanet        |           | เลือกต                            | ข้าเลือก            |                     | •             | 😑 ตึกหนึ่ง                     |                     |                                  |                            |           |               | 1 อาหารหลัก   |
| S IBILIST        |           | 661011                            | 1 9 9 9 9 9 9 9 9 9 |                     | •             | 😑 ตึกหนึ่ง                     |                     |                                  | <u>ע וו</u>                |           |               | 1 อาหารหลัก   |
|                  |           | -l a/                             | ••                  | ×                   | •             | 😑 ตึกหนึ่ง                     |                     | กดบม                             | "คนหา"                     |           |               | r่ อาหารหลัก  |
|                  | ຕ         | าบที่ต้อ                          | งการด้าเ            | เจลา 🎴              | •             | 😑 ศึกหนึ่ง                     |                     | ٩                                |                            |           |               | เ'่ อาหารหลัก |
|                  | <b>VI</b> |                                   |                     |                     | •             | 😑 ตึกหนึ่ง                     |                     |                                  |                            |           |               | r่ อาหารหลัก  |
|                  |           |                                   |                     | ×                   | •             | 😑 ศึกหนึ่ง                     |                     |                                  |                            |           |               | i- อาหารหลัก  |
|                  | 8         | 20/1/2560                         | 20/1/2560           | 20:30:24 🛛 🛛        | •             | 😑 ตึกหนึ่ง                     |                     |                                  |                            |           |               | i อาหารหลัก   |
|                  | 9         | 20/1/2560                         | 20/1/2560           | 20:30:24 🛛 🔀        | •             | 😑 ตึกหนึ่ง                     |                     |                                  |                            |           |               | i อาหารหลัก   |
|                  | 10        | 20/1/2560                         | 20/1/2560           | 20:30:12 🛛 🛛        | •             | 😑 ตึกหนึ่ง                     |                     |                                  |                            |           |               | 1 อาหารหลัก   |
|                  | 11        | 20/1/2560                         | 20/1/2560           | 20:30:12 🛛 🛛        | •             | 😑 ตึกหนึ่ง                     |                     |                                  |                            |           |               | 1 อาหารหลัก   |
|                  | 12        | 20/1/2560                         | 20/1/2560           | 20:30:12 🛛 🛛        | •             | 😑 ตึกหนึ่ง                     |                     |                                  |                            |           |               | 1 อาหารหลัก   |
|                  | 13        | 20/1/2560                         | 20/1/2560           | 20:29:57 🛛 🛛        | •             | 😑 ตึกหนึ่ง                     |                     |                                  |                            |           |               | i อาหารหลัก   |
|                  | 14        | 20/1/2560                         | 20/1/2560           | 20:29:57 🛛 🔀        | •             | 😑 ตึกหนึ่ง                     |                     |                                  |                            |           |               | i อาหารหลัก   |
|                  | 15        | 20/1/2560                         | 20/1/2560           | 20:29:57 🛛 🔀        | •             | 😑 ตึกหนึ่ง                     |                     |                                  |                            |           |               | i อาหารหลัก   |
|                  |           |                                   | 00.14.105.00        | -   ee ee ee        | -             | 📥 🖬 🛋                          |                     |                                  |                            |           |               |               |

## แสดงวิธีการค้นหารายการอาหารที่สั่งตามเงื่อนไขที่เลือก

2.ค้นหาทั้งหมด ด้วยวิธีการกดปุ่ม "แสดงทั้งหมด"จะแสดงทุกรายการที่สั่ง และจากทุกตึก

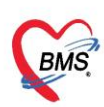

บริษัท บางกอก เมดิคอล ขอฟต์แวร์ จำกัด (สำนักงานใหญ่) เลขที่ 2 ชั้น 2 ช.สุขสวัสดิ์ 33 แขวง/เขต ราษฎร์บูรณะ กรุงเทพมหานคร โทรศัพท์ 0-2427-9991 โทรสาร 0-2873-0292 เลขที่ประจำตัวผู้เสียภาษี 0105548152334

| รายการอาหารเ        | ที่สั่ง |                                   |                |                  |           |             |         |                  |              |                      |                                   |                  |             |               |
|---------------------|---------|-----------------------------------|----------------|------------------|-----------|-------------|---------|------------------|--------------|----------------------|-----------------------------------|------------------|-------------|---------------|
| ค้นหา               |         |                                   |                |                  |           |             |         |                  |              |                      |                                   |                  |             |               |
| วันที่ 20/1/2560    |         | <ul> <li>ประเภทผู้ป่วย</li> </ul> | IPD            | - ศึก            |           |             | •       | ประเภทมื้อ       |              | ∗ มื้อ แ             | ช้า;กลางวันเย็น 🔹                 | C 🗖 ค้นห         | ก 📰 แสดงทั้ | งหมด          |
| รายการอาหารผู้ป่วย  | IPD 🚦   | ายการอาหารผู้ป่วย (               | OPD รายการอาหา | รเจ้าหน้าที่ สรา | ปรายการอา | าหารผู้ป่วย | สรุปราย | มการอาหารเจ้าหน้ | เที่ รายการอ | าหารที่มีการเปลี่ยนเ | เปลง รายชื่อผู้ป่วยใน - ย้ายเดียง | รายชื่อผู้ป่วยใน | Direge      |               |
| รายการใหม่          | ລຳຕັນ   | วันที่รับประทาน                   | วันที่สั่ง     | เวลาที่สิ่ง      | สถานะ     | จำหน่าย     | CF ดึก  | 1                | HN           | AN                   | ชื่อผู้ป่วย                       |                  | กรรักษา     | ประเภทมื้อ    |
| รายการที่ยืนยันแล้ว | 1       | 20/1/2560                         | 20/1/2560      | 20:31:09         | ×         | •           | 😑 ดึก   | าหนึ่ง           |              |                      |                                   |                  |             | 1 อาหารหลัก   |
| × الم               | 2       | 20/1/2560                         | 20/1/2560      | 20:31:09         | ×         | •           | 😑 ตึก   | าหนึ่ง           | -            |                      |                                   | 4                |             | 1 อาหารหลัก   |
| รายการทจายแลว       | 3       | 20/1/2560                         | 20/1/2560      | 20:31:09         | ×         | •           | 😑 ทึก   | าหนึ่ง           |              |                      |                                   |                  |             | 1 อาหารหลัก   |
|                     | 4       | 20/1/2560                         | 20/1/2560      | 20:30:37         | ×         | •           | 😑 ตึก   | าหนึ่ง           |              | กดป่ม                | "แสดงทั้งหว                       | มด" 🛽            |             | เ'่ อาหารหลัก |
|                     | 5       | 20/1/2560                         | 20/1/2560      | 20:30:37         | ×         | •           | 😑 ทึก   | าหนึ่ง           |              |                      |                                   | ~~~              |             | เ'่ อาหารหลัก |
|                     | 6       | 20/1/2560                         | 20/1/2560      | 20:30:37         | ×         | •           | 😑 ทึก   | าหนึ่ง           |              |                      |                                   | _                |             | เ'่ อาหารหลัก |
|                     | 7       | 20/1/2560                         | 20/1/2560      | 20:30:24         | ×         | •           | 😑 ตึก   | าหนึ่ง           |              |                      |                                   |                  |             | i อาหารหลัก   |
|                     | 8       | 20/1/2560                         | 20/1/2560      | 20:30:24         | ×         | •           | 😑 ทึก   | าหนึ่ง           |              |                      |                                   |                  |             | 6 อาหารหลัก   |
|                     | 9       | 20/1/2560                         | 20/1/2560      | 20:30:24         | ×         | •           | 😑 ตึก   | าหนึ่ง           |              |                      |                                   |                  |             | i อาหารหลัก   |
|                     | 10      | 20/1/2560                         | 20/1/2560      | 20:30:12         | ×         | •           | 😑 ทึก   | าหนึ่ง           |              |                      |                                   |                  |             | 1 อาหารหลัก   |
|                     | 11      | 20/1/2560                         | 20/1/2560      | 20:30:12         | ×         | •           | 😑 ตึก   | าหนึ่ง           |              |                      |                                   |                  |             | 1 อาหารหลัก   |
|                     | 12      | 20/1/2560                         | 20/1/2560      | 20:30:12         | ×         | •           | 😑 ทึก   | าหนึ่ง           |              |                      |                                   |                  |             | 1 อาหารหลัก   |
|                     | 13      | 20/1/2560                         | 20/1/2560      | 20:29:57         | ×         | •           | 😑 ตึก   | าหนึ่ง           |              |                      |                                   |                  |             | i อาหารหลัก   |
|                     | 14      | 20/1/2560                         | 20/1/2560      | 20:29:57         | ×         | •           | 😑 ดึก   | าหนึ่ง           |              |                      |                                   |                  |             | i อาหารหลัก   |
|                     | 15      | 20/1/2560                         | 20/1/2560      | 20:29:57         | ×         | •           | 😑 ตึก   | าหนึ่ง           |              |                      |                                   |                  |             | i อาหารหลัก   |
|                     | 10      | 00.11.10500                       | 00.14.10500    | 00.00.40         | -         | -           |         | 4                |              | and the second       | e<br>ع                            |                  |             |               |

แสดงวิธีการค้นหารายการอาหารที่สั่งด้วยการให้แสดงทั้งหมด

## 1.3 การยืนยันรับรายการสั่งอาหารที่สั่งจากแผนกผู้ป่วยใน มี 2 กรณี

## 1.3.1 กรณีที่รับรายการแบบทั้งหมด

ในหน้าจอรายการอาหาร จะแสดงข้อมูลรายการอาหารที่ถูกสั่งมาจากแผนกผู้ป่วยใน และจะแสดงสถานะ รายการเป็นสัญลักษณ์ 🛛 คือสถานะที่งานโภชนาการยังไม่ยืนยันรับรายการอาหาร เมื่อมีการยืนยันแล้วจะ แสดงสัญลักษณ์ <

| รายการอาง           | ะวรที่สิ่ง           |                                   |                 |              |           |           |              |                  | 🗖 แจ้งเคือน    | รายการแจ้งเพือน   | Non select           | •        |
|---------------------|----------------------|-----------------------------------|-----------------|--------------|-----------|-----------|--------------|------------------|----------------|-------------------|----------------------|----------|
| ด้นห                |                      |                                   |                 |              |           |           |              |                  |                |                   |                      |          |
| วันที่              |                      | <ul> <li>ประเภทผู้ป่วย</li> </ul> | IPD             | - ฑึก        |           |           | - ประเว      | ทม้อ             | - No           | เข้า;กลางวัน;เย็น | - C                  | • ค้     |
|                     |                      | 2 J                               |                 |              | 1         | 2.4       |              | لم يو يو         | نى بەلە        |                   |                      | 4 >      |
| รายการยุ            | ขับขา - เ            | รายการอาหารผูบวย                  | OPD รายการอาหา  | มจาหนาท สรุ: | บรายการอา | เหารสูบวย | สรุบรายการยา | หารเจาหนาท รายกา | รอาหารทมการเบล | องแบลง รายธอติบวย | เน - ยายเดเยง   รายช |          |
| รายการใหม่          | ) <mark>ลำตับ</mark> | วันที่รับประทาน                   | วันที่สิ่ง      | เวลาที่สิ่ง  | สถานะ     | จำหน่าย   | CF ดึก       | HN               | AN             | ชื่อผู้ป่วย       |                      | <u>^</u> |
| รายการ              | 1                    | 20/1/2560                         | 20/1/2560       | 20:31:09     | ×         | •         | 😑 ฑึกหนึ่ง   |                  |                |                   |                      |          |
|                     | 2                    | 20/1/2560                         | 20/1/2560       | 20:31:09     | ×         | •         | 😑 ฑึกหนึ่ง   |                  |                |                   |                      |          |
| 315                 | 3                    | 20/1/2560                         | 20/1/2560       | 20:31:09     | ×         | •         | 😑 ตึกหนึ่ง   |                  |                |                   |                      | =        |
|                     | 4                    | 20/1/2560                         | 20/1/2560       | 20:30:37     | ×         | •         | 😑 ตึกหนึ่ง   |                  |                |                   |                      |          |
|                     | 5                    | 20/1/2560                         | 20/1/2560       | 20:30:37     | ×         | •         | 😑 ตึกหนึ่ง   |                  |                |                   |                      |          |
|                     | 6                    | 20/1/2560                         | 20/1/2560       | 20:30:37     | ×         | •         | 😑 ดึกหนึ่ง   |                  |                |                   |                      |          |
|                     | 7                    | 20/1/2560                         | 20/1/2560       | 20:30:24     | ×         | •         | 😑 ดึกหนึ่ง   |                  |                |                   |                      |          |
|                     | 8                    | 20/1/2560                         | 20/1/2560       | 20:30:24     | ×         | •         | 😑 ดึกหนึ่ง   |                  |                |                   |                      |          |
|                     | 9                    | 20/1/2560                         | 20/1/2560       | 20:30:24     | ×         | 0         | 🗖 ดึกหนึ่ง   |                  |                |                   |                      |          |
|                     | 10                   | 20/1/2560                         | 20/1            |              |           |           |              |                  |                |                   |                      |          |
|                     | 11                   | 20/1/2560                         | 20/1 ก(         | ดป่ม '       | 'ทำ       | ราย       | การ"         |                  |                |                   |                      |          |
| 2                   | 12                   | 20/1/2560                         | 20/1            | 9            |           |           |              |                  |                |                   |                      |          |
|                     | 13                   | 20/1/2560                         | 204             | 4            |           | - N       |              |                  |                |                   |                      |          |
|                     | 14                   | 20/1/25                           | แล              | าะเลือ       | ก "ย      | ข้านยั    | ็นรีบ"       |                  |                |                   |                      | _        |
| ยืนยัน <sup>4</sup> | รับ(Y)               | of 39 🔸                           | * ** *          |              |           |           |              |                  |                |                   |                      |          |
| ยืนยันเ             | อ่าย(Z)              |                                   |                 |              |           |           |              |                  |                |                   |                      |          |
| 🐦 ทำรายกา           | s - [                | 📴 P nt Docume                     | ent 📃 🗆 ปิด Tab | OPD และ เจ้า | หน้าที่   |           |              |                  |                |                   | 📃 🔀 ปิด              |          |

แสดงรายการอาหารและการยืนยันรับรายการ

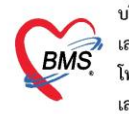

บริษัท บางกอก เมดิคอล ซอฟต์แวร์ จำกัด (สำนักงานใหญ่) BMS เลขที่ 2 ชั้น 2 ซ.สุขสวัสดิ์ 33 แขวง/เขต ราษฎร์บูรณะ กรุงเทพมหานคร โทรศัพท์ 0-2427-9991 โทรสาร 0-2873-0292 เลขที่ประจำตัวผู้เสียภาษี 0105548152334

ในขั้นตอนการยืนยัน จะมี pop up ยืนยัน ให้เลือก "OK"

| รายการอาหาร         | ที่สิ่ง |                                   |                |                           |              |                                | 🗖 แจ้งเรี                 | โอน  รายการ                       | รแจ้งเดือน Non select          | •        |
|---------------------|---------|-----------------------------------|----------------|---------------------------|--------------|--------------------------------|---------------------------|-----------------------------------|--------------------------------|----------|
| ด้นหา               |         |                                   |                |                           |              |                                |                           |                                   |                                |          |
| วันที่ 20/1/2560    | I       | <ul> <li>ประเภทผู้ป่วย</li> </ul> | IPD 🔓          | - คึก                     |              | <ul> <li>ประเภทมื้อ</li> </ul> |                           | <ul> <li>มื้อ เข้า;กลา</li> </ul> | เงวัน;เย็น 🔹                   | C - (    |
| รายการอาหารผู้ป่วย  | IPD     | ทยการอาหารผู้ป่วย (               | )PD รายการอาหา | สจ้าหน้าที่ ี่สรุปรายการอ | อาหารผู้ป่วย | สรุปรายการอาหารเจ้าห           | าน้าที่ ∫รายการอาหารที่มี | การเปลี่ยนแปลง                    | รายชื่อผู้ป่วยใน - ย้ายเดียง ร | ายชื่ 🍤  |
| รายการใหม่          | ลำดับ   | วันที่รับประทาน                   | วันที่สิ่ง     | เวลาที่สั่ง สถานะ         | จำหน่าย      | CF ศึก                         | HN                        | AN                                | ชื่อผู้ป่วย                    | <b>^</b> |
| รายการที่ยืนยันแล้ว | 1       | 20/1/2560                         | 20/1/2560      | 21 Confirm                |              | Y                              | 684                       | 591101259                         | นาย บัวผัน เครือหอค่ำ          |          |
| AL Y                | 2       | 20/1/2560                         | 20/1/2560      | 21                        |              | ~                              | 184                       | 591101259                         | นาย บัวผัน เครือหอคำ           |          |
| รายการทจายแลว       | 3       | 20/1/2560                         | 20/1/2560      | 21: 🕥 💵                   | ต้องการยืนยั | นข้อผลใช่หรือไม่ ?             |                           | 591101259                         | นาย บัวผัน เครือหอคำ           | =        |
|                     | 4       | 20/1/2560                         | 20/1/2560      | 21                        |              |                                | 0265837                   | 591101390                         | นาง ราครีบุราโส                |          |
|                     | 5       | 20/1/2560                         | 20/1/2560      |                           | _            |                                | 0265837                   | 591101390                         | นาง ราครีบุราโส                |          |
|                     | 6       | 20/1/2560                         | 20/1/2560      |                           | ОК           | Cancel                         | 0265837                   | 591101390                         | นาง ราครับุราโส                |          |
|                     | 7       | 20/1/2560                         | 20/1/2560      |                           |              |                                | 0262889                   | 591101459                         | นาง ชม พลศักดิ์ขวา             |          |
|                     | 8       | 20/1/2560                         | 20/1/2560      | 20:30:24 🛛 🗙              | •            | 🗢 ทึกหนึ่ง                     | 0262889                   | 591101459                         | นาง ชม พลศักดิ์ขวา             |          |
|                     | 9       | 20/1/2560                         | 20/1/2560      | 20:30:24 🛛 🗙              | •            | 😑 ทึกหนึ่ง                     | 0262889                   | 591101459                         | นาง ชม พลศักดิ์ขวา             |          |
|                     | 10      | 20/1/2560                         | 20/1/2560      | 20:30:12 🛛 🛛              | •            | 😑 ตึกหนึ่ง                     | 0141278                   | 591101485                         | นาย สมชาย ภูลายยาว             |          |
|                     | 11      | 20/1/2560                         | 20/1/2560      | 20:30:12 🛛 🛛              | •            | 😑 ตึกหนึ่ง                     | 0141278                   | 591101485                         | นาย สมชาย ภูลายยาว             |          |
|                     | 12      | 20/1/2560                         | 20/1/2560      | 20:30:12 🛛 🛛              | •            | 😑 ตึกหนึ่ง                     | 0141278                   | 591101485                         | นาย สมชาย ภูลายยาว             |          |
|                     | 13      | 20/1/2560                         | 20/1/2560      | 20:29:57 🛛 🛛              | •            | 😑 ตึกหนึ่ง                     | 0147587                   | 591101462                         | นาง เหลี่ยม บาศรี              |          |
|                     | 14      | 20/1/2560                         | 20/1/2560      | 20:29:57                  | •            | 😑 ตึกหนึ่ง                     | 0147587                   | 591101462                         | นาง เหลี่ยม บาศรั              | _        |
|                     | 144 44  | ↓ 1 of 39 → →                     | + + ×          | · + '* ₽                  | 1            | -                              |                           |                                   |                                |          |
|                     |         |                                   |                |                           |              |                                |                           |                                   |                                |          |
| 🐦 ทำรายการ 🔹        | l d     | Print Docume                      | nt 📃 🗊 ปิด Tab | OPD และ เจ้าหน้าที่       |              |                                |                           |                                   | ×                              | ปิด      |

แสดง POPUP ให้ยืนยัน

#### แสดง POPUP แจ้งการยืนยันรับอาหารเรียบร้อย

| รายการอาหาร               | ที่สิ่ง |                 |                   |                            |           |            |           |                        | 🗖 แจ้งเตือน           | รายการแจ้งเดือน                         | Non selec      | <b>t</b> - |
|---------------------------|---------|-----------------|-------------------|----------------------------|-----------|------------|-----------|------------------------|-----------------------|-----------------------------------------|----------------|------------|
| ค้นทา<br>วันที่ 20/1/2560 | )       | Tab             | รายการ            | ที่ยืนเ                    | ยันแ      | ล้ว        | - J       | ระเภทมื้อ              | - <sup>3</sup> io     | เข้าเกลางวันเย็น                        | •              | C _ ค้     |
| ราม                       | IPD     | - 10            | UPD รายการอาหาะ   | ลจ้าหน้าที่ สรุ            | ปรายการอา | หารผู้ป่วย | สรุปรายกา | เรอาหารเจ้าหน้าที่ ราย | การอาหารที่มีการเปลี่ | ้ยนแปลง รายชื่อผู้ป่วย                  | ใน - ย้ายเคียง | รายชื่ 🌗   |
| รายการเ                   | L Drag  | j a column hea  | der here to group | by that colu               | ımn       |            |           |                        |                       |                                         | - 🚺 sna        | ยงาน       |
| รายการที่ยืนยันแล้ว       | ลำตับ   | วันที่รับประทาน | วันที่สั่ง        | เวลาที่สั่ง                | สถานะ     | จำหน่าย    | CF ตึก    |                        | ام<br>ام              | ~~~~~~~~~~~~~~~~~~~~~~~~~~~~~~~~~~~~~~~ | ~              |            |
| รายการที่จ่ายแล้ว         | 1       | 20/1/2560       | 20/1/2560         | 20:27:5                    | <b>2</b>  | •          | 🗢 ทีกา    | สถานะจ                 | จะเปลีย               | นเป็นสีเ                                | ขียว           |            |
|                           | 2       | 20/1/2560       | 20/1/2560         | 20-27:5                    | 0         | •          | 🗢 ดึกา    |                        | 0000010               |                                         | 00 0           |            |
|                           | 3       | 20/1/2560       | 20/1/2560         | <b>1</b>                   | <b>O</b>  | •          | 😑 ตึกห    | 4M                     |                       |                                         |                |            |
|                           | 4       | 20/1/2560       | 20/1/2560         | ~ /                        | <b>Q</b>  | •          | 🗢 ที่อะ   |                        |                       |                                         |                |            |
|                           | 5       | 20/1/2560       | 20/1/2560         | 20.28:11                   | <b>Q</b>  | •          |           |                        |                       |                                         |                |            |
|                           | 6       | 20/1/2560       | 20/1/2560         | 20:28:1                    | <b>Q</b>  |            | 🖯 ทึกหร่  | นึ่ง                   |                       |                                         |                |            |
|                           | 7       | 20/1/2560       | 20/1/2560         | 20:31:0                    | <b>Q</b>  | •          | 😑 ดึกหร่  | นึ่ง                   |                       |                                         |                |            |
|                           | 8       | 20/1/2560       | 20/1/2560         | 20:31:0                    | <b>Q</b>  | •          | 😑 ดึกหร่  | นึ่ง                   |                       |                                         |                |            |
|                           | 9       | 20/1/2560       | 20/1/2560         | 20:31:0                    | <b>Q</b>  | •          | 😑 ดึกหร่  | นึ่ง                   |                       |                                         |                |            |
|                           | 10      | 20/1/2560       | 20/1/2560         | 20:28:3                    | <b>Q</b>  | •          | 😑 ทึกหร่  | นึ่ง                   |                       |                                         |                |            |
|                           | 11      | 20/1/2560       | 20/1/2560         | 20:28:3                    | <b>Q</b>  | •          | 😑 ทึกหร่  | นึ่ง                   |                       |                                         |                |            |
|                           | 12      | 20/1/2560       | 20/1/2560         | 20:28:3                    | <b>Q</b>  | •          | 😑 ตึกหร่  | นึ่ง                   |                       |                                         |                | _          |
|                           | H4 44   | ← 1 of 39 →     |                   | ייי איי איי<br>איי איי איי |           |            |           | 2                      |                       |                                         |                |            |
| 🐦 ทำรายการ 🔻              | ļ       | Print Docum     | ent 🗌 ปิด Tab     | OPD และ เจ้                | ำหน้าที่  |            |           |                        |                       |                                         |                | < ปิด      |

แสดงหน้าจอรายการอาหารที่ทำการยืนยันรับรายการเรียบร้อยแล้ว

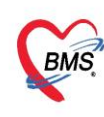

บริษัท บางกอก เมติคอล ขอฟต์แวร์ จำกัด (สำนักงานใหญ่) เลขที่ 2 ขั้น 2 ช.สุขสวัสดิ์ 33 แขวง/เขต ราษฎร์บูรณะ กรุงเทพมหานคร โทรศัพท์ 0-2427-9991 โทรสาร 0-2873-0292 เลขที่ประจำตัวผู้เสียภาษี 0105548152334

#### 1.3.2 กรณีที่รับรายการแบบทีละรายการ

ในหน้าจอรายการอาหาร จะแสดงข้อมูลรายการอาหารที่ถูกสั่งมาจากแผนกผู้ป่วยใน และจะแสดงสถานะ รายการเป็นสัญลักษณ์ 🛛 คือสถานะที่งานโภชนาการยังไม่ยืนยันรับรายการอาหาร เมื่อมีการยืนยันแล้วจะ แสดงสัญลักษณ์ 🤗

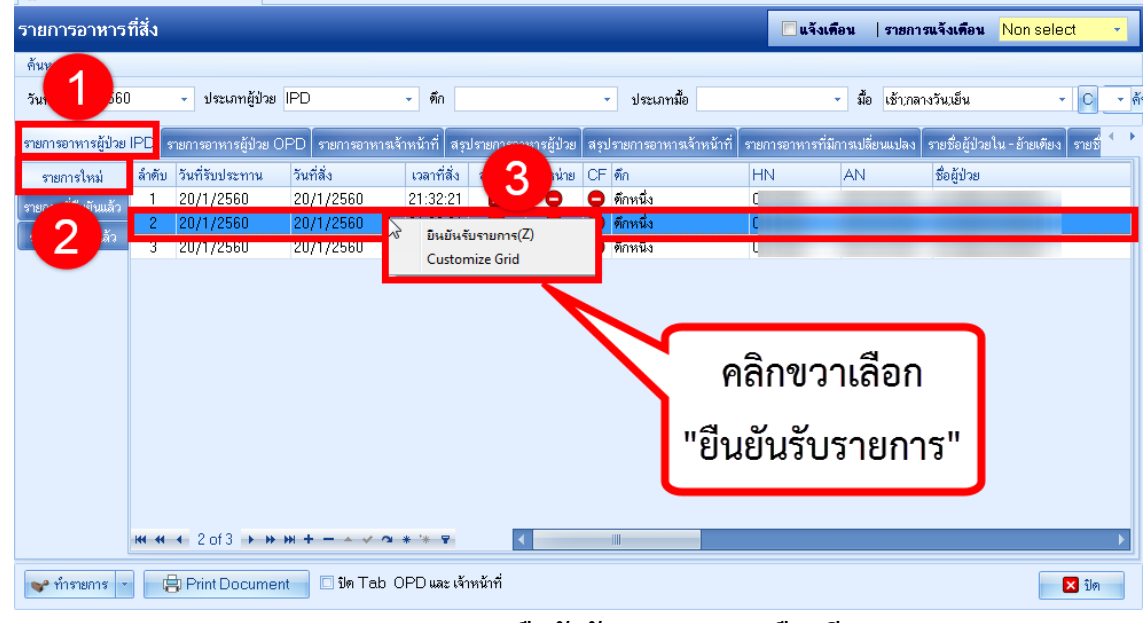

แสดงรายการอาหารและการยืนยันรับรายการแบบเลือกทีละรายการ

เมื่อยืนยันรับอาหารเรียบร้อยแล้ว จะต้องคลิกแสดงข้อมูลรายการสั่งอาหารที่มีการยืนยันรับรายการจากแถบ เมนู รายการที่ยืนยันแล้ว โดยจะแสดงเฉพาะรายการสั่งอาหารที่มีการยืนยันรับรายการเรียบร้อยแล้วเท่านั้น

| รายการอาหาร               | ที่สิ่ง | _               |                   |                |             |             |           |                        | 🗖 แจ้งเดือน          | รายการแจ้งเคือน        | Non selec      | ct 👻     |
|---------------------------|---------|-----------------|-------------------|----------------|-------------|-------------|-----------|------------------------|----------------------|------------------------|----------------|----------|
| ดันหา<br>วันที่ 20/1/2560 | 1       | Tab             | รายการ            | ที่ยืนเ        | ยันแ        | ล้ว         | • ¥       | ระเภทมื้อ              | - 316                | เข้าเกลางวันเย็น       |                | C - f    |
| รซ ไวย                    | IPD     | - 10            | UPD รายการอาหาร   | ลจ้าหน้าที่ สร | รุปรายการอา | เหารผู้ป่วย | สรุปรายกา | ารอาหารเจ้าหน้าที่ ราย | การอาหารที่มีการเปลี | ้ยนแปลง รายชื่อผู้ป่วย | ใน - ย้ายเทียง | รายชื่ 🚺 |
| รายการ                    | Drag    | g a column hea  | der here to group | by that colu   | umn         |             |           |                        |                      |                        | - 🔂 s1         | ยงาน 👻   |
| รายการที่ยืนยันแล้ว       | ลำตับ   | วันที่รับประทาน | วันที่สั่ง        | เวลาที่สิ่ง    | สถานะ       | จำหน่าย     | CF ดึก    |                        | , d                  | <i>d</i> . a           | a              |          |
| รายการที่จ่ายแล้ว         | 1       | 20/1/2560       | 20/1/2560         | 20:27:5        | 0           | •           | 🗢 ทึกา    | สถานะจ                 | ละเปลีย              | เนเป็นสีเ              | ขียว           |          |
|                           | 2       | 20/1/2560       | 20/1/2560         | 20:27:5        | 9           | •           | 🗢 ทีกา    |                        | 0000010              |                        |                |          |
|                           | 3       | 20/1/2560       | 20/1/2560         | 2              | <b>2</b>    | •           | 😑 ดึกห    | W0                     |                      |                        |                | · •      |
|                           | 4       | 20/1/2560       | 20/1/2560         | <b>Z 1</b>     | <b>Q</b>    | •           | 😑 ที่อา   |                        |                      |                        |                |          |
|                           | 5       | 20/1/2560       | 20/1/2560         | 20.28:11       | <b>2</b>    | •           |           |                        |                      |                        |                |          |
|                           | 6       | 20/1/2560       | 20/1/2560         | 20:28:11       | 9           |             | 🖯 ทึกห    | นึ่ง                   |                      |                        |                |          |
|                           | 7       | 20/1/2560       | 20/1/2560         | 20:31:0        | 9           | •           | 😑 ดึกห    | นึ่ง                   |                      |                        |                |          |
|                           | 8       | 20/1/2560       | 20/1/2560         | 20:31:0        | 9           | •           | 😑 ดึกห    | นึ่ง                   |                      |                        |                |          |
|                           | 9       | 20/1/2560       | 20/1/2560         | 20:31:0        | <b>2</b>    | •           | 😑 ทึกห    | นึ่ง                   |                      |                        |                |          |
|                           | 10      | 20/1/2560       | 20/1/2560         | 20:28:3        | 9           | •           | 😑 ทึกห    | นึ่ง                   |                      |                        |                |          |
|                           | 11      | 20/1/2560       | 20/1/2560         | 20:28:3        | 9           | •           | 😑 ทึกห    | นึ่ง                   |                      | •                      |                |          |
|                           | 12      | 20/1/2560       | 20/1/2560         | 20:28:3        | <b>Q</b>    | •           | 😑 ทึกห    | นึ่ง                   |                      | •                      |                | _        |
|                           | **      | ← 1 of 39 ►     | > → + + + + + +   | <b>∼ * * ₹</b> |             |             |           | <u>د</u>               |                      |                        |                |          |
| 💕 ทำรายการ 🔻              |         | Print Docum     | ent 🗌 ปิด Tab     | OPD และ เจ้    | กำหน้าที่   |             |           |                        |                      |                        |                | 🗙 ปิด    |

แสดงหน้าจอรายการอาหารที่ทำการยืนยันรับรายการเรียบร้อยแล้ว

## 1.4 การยกเลิกรับรายการสั่งอาหารที่สั่งจากแผนกผู้ป่วยใน

| เการอาหาร       | ที่สั่ง |                                   |                   |                   |                     |                                | 🗖 แจ้ง      | เพือน  รายการ                     | รแจ้งเพือน <mark>Non select</mark>      |
|-----------------|---------|-----------------------------------|-------------------|-------------------|---------------------|--------------------------------|-------------|-----------------------------------|-----------------------------------------|
|                 | 0       | <ul> <li>ประเภทผู้ป่วย</li> </ul> | IPD               | • ดึก             |                     | <ul> <li>ประเภทมื้อ</li> </ul> |             | <ul> <li>มื้อ เข้า;กลา</li> </ul> | เงวันเย็น - 🤇                           |
| าารอาหารผู้ป่วย | IPD •   | รายการอาหารผู้ป่วย                | OPD รายการอาหา    | รเจ้าหน้าที่ สรุบ | ไรายการอาหารผู้ป่วย | เ สรุปรายการอาหารเจ้า          | หน้าที่ 🥵 🖓 | ข้ออองไร้ขอแปล - ไ                | <u>รายชื่อถังใจหวิง</u> - ม้ายเทียง ราย |
| รายการใหม่      | Drag    | g a column head                   | der here to group | by that colur     |                     |                                | คลิเ        | าขวา เ                            | ลือก 📑 🕬                                |
| กรที่ยืนยันแล้ว | ລຳທັນ   | วันที่รับประทาน                   | วันที่สิ่ง        | เวลาที่สิ่ง       | สถานะ จำหน่าย       | CF ดึก                         |             |                                   |                                         |
|                 | 1       | 20/1/2560                         | 20/1/2560         | 20:27             | •                   | 😑 ตึกหนึ่ง                     | <b>/</b> "• |                                   | ้ . 11 หอม                              |
| 2               | 2       | 20/1/2560                         | 20/1/2560         | 20:2              |                     | 😑 ทึกหนึ่ง 🥖                   | <u> </u>    | เกเลกร                            | ป หอม                                   |
|                 | 3       | 20/1/2560                         | 20/1/2560         | 20.27.5           |                     | 🔒 ตักหนึ่                      |             |                                   | 1001                                    |
|                 | 4       | 20/1/2560                         | 20/1/2560         | 20:2              |                     |                                | 0078651     | 591100996                         | นาง บุญเพิ่ง ของอ่อน                    |
|                 | 5       | 20/1/2560                         | 20/1/2560         | 20:2              | มีนยันอาย(Y)        |                                | 0078651     | 591100996                         | นาง บุญเพ็ง ของอ่อน                     |
|                 | 6       | 20/1/2560                         | 20/1/2560         | 20:2              | ยกเลิกรับ(Z)        |                                | 0078651     | 591100996                         | นาง บุญเพ็ง ของอ่อน                     |
|                 | 7       | 20/1/2560                         | 20/1/2560         | 20:31             | Print sticker       |                                | 0265684     | 591101259                         | นาย บัวผัน เครือหอค่ำ                   |
|                 | 8       | 20/1/2560                         | 20/1/2560         | 20:3              | Customize Gri       | d j                            | 0265684     | 591101259                         | นาย บัวผัน เครือหอค่ำ                   |
|                 | 9       | 20/1/2560                         | 20/1/2560         | 20:31:09          | <b>U</b>            | 🖵 ทกหนง                        | 0265684     | 591101259                         | นาย บัวผัน เครือหอค่ำ                   |
|                 | 10      | 20/1/2560                         | 20/1/2560         | 20:28:31          | <b>O</b>            | 😑 ทึกหนึ่ง                     | 0240179     | 591101292                         | นาย ถิรคุณ จันทร์ธรรม                   |
|                 | 4.4     | 20/1/2560                         | 20/1/2560         | 20:28:31          | O                   | 😑 ตึกหนึ่ง                     | 0240179     | 591101292                         | นาย ถิรคณ จันทร์ธรรม                    |
|                 |         | 20/1/2000                         | 20/1/2000         |                   | _                   | -                              |             |                                   |                                         |

หน้าจอการยกเลิกรับรายการสั่งอาหารที่สั่งจากแผนกผู้ป่วยใน

เมื่อยกเลิกการรับรายการแล้วรายการสั่งอาหารจะกลับไปรอที่ Tab รายการใหม่

| รายการอาหารเ        | ที่สิ่ง |                                   |               |                 |            |            |                                | <b>ตนจัง</b>            | เพือน  รายกา                      | รแจ้งเพื่อน Non sele         | ect 👻      |
|---------------------|---------|-----------------------------------|---------------|-----------------|------------|------------|--------------------------------|-------------------------|-----------------------------------|------------------------------|------------|
| ด้นหา               |         |                                   |               |                 |            |            |                                |                         |                                   |                              |            |
| วันที่ 20/1/2560    |         | <ul> <li>ประเภทผู้ป่วย</li> </ul> | IPD           | - ฑึก           |            |            | <ul> <li>ประเภทมื้อ</li> </ul> |                         | <ul> <li>มื้อ เข้า;กลา</li> </ul> | างวันเย็น                    | - C -      |
| รายการอาหารผู้ป่วย  | IPD     | รายการอาหารผู้ป่วย (              | )PD รายการอาห | าแจ้าหน้าที่ สร | ปรายการอาง | การผู้ป่วย | สรุปรายการอาหารเจ้             | ้ำหน้าที่ รายการอาหารท์ | มีการเปลี่ยนแปลง                  | รายชื่อผู้ป่วยใน - ย้ายเคียง | รายชื่     |
| รายการใหม่          | ລຳຕັນ   | วันที่รับประทาน                   | วันที่สิ่ง    | เวลาที่สิ่ง     | สถานะ      | จำหน่าย    | CF ดึก                         | HN                      | AN                                | ชื่อผู้ป่วย                  |            |
| รายการที่ยืนยันแล้ว | 1       | 20/1/2560                         | 20/1/2560     | 20:31:09        | ×          | •          | 😑 ตึกหนึ่ง                     | 0265684                 | 591101259                         | นาย บัวผัน เครือหอคำ         |            |
| ອາຫລາອທີ່ລ່າຍແລ້ວ   | 2       | 20/1/2560                         | 20/1/2560     | 20:31:09        | ×          | •          | 😑 ฑึกหนึ่ง                     | 0265684                 | 591101259                         | นาย บัวผัน เครือหอค่ำ        |            |
| a IDITTATIA IDIGNA  | 3       | 20/1/2560                         | 20/1/2560     | 20:30:37        | ×          | •          | 😑 ทึกหนึ่ง                     | 0265837                 | 591101390                         | นาง ราครี บุราโส             |            |
|                     | 4       | 20/1/2560                         | 20/1/2560     | 20:28:16        | ×          | •          | 😑 ทึกหนึ่ง                     | 0078651                 | 591100996                         | นาง บุญเพ็ง ของอ่อน          |            |
|                     | ** **   | สถา <sup>ง</sup><br>∗ 1₀/4 • •    | นะกลับ        | าเป็นสีเ        | แดง        | ]          |                                |                         |                                   |                              | ×          |
|                     |         | h Dia Daamaa                      |               |                 | لم بد      |            |                                |                         |                                   |                              | <b>—</b> • |
| 🐦 ทารายการ 🔹        |         | Print Docume                      | າເ ບນຄາສ      | อ บคบและเจ      | าหนาทั     |            |                                |                         |                                   |                              | 🗙 ปิด      |

หน้าจอการยกเลิกรับรายการสั่งอาหารที่สั่งจากแผนกผู้ป่วยใน

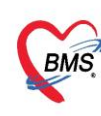

บริษัท บางกอก เมดิคอล ซอฟต์แวร์ จำกัด (สำนักงานใหญ่) เลขที่ 2 ชั้น 2 ซ.สุขสวัสดิ์ 33 แขวง/เขต ราษฎร์บูรณะ กรุงเทพมหานคร โทรศัพท์ 0-2427-9991 โทรสาร 0-2873-0292 เลขที่ประจำตัวผู้เสียภาษี 0105548152334

#### 1.5 การพิมพ์ Sticker ติดถาดและใบสรุปรายการสั่งอาหาร

#### 1.5.1 การพิมพ์ Sticker ติดถาดแบบทุกรายการที่สั่ง

| รายการอาหาร         | ที่สิ่ง |                                   |                   |                  |           |           |                                | E                | แจ้งเพื่อน         | รายการแจ้งเดือน      | Non select           | •   |
|---------------------|---------|-----------------------------------|-------------------|------------------|-----------|-----------|--------------------------------|------------------|--------------------|----------------------|----------------------|-----|
| ด้นหา               |         |                                   |                   |                  |           |           |                                |                  |                    |                      |                      |     |
| วันที่ 20/1/2560    | )       | <ul> <li>ประเภทผู้ป่วย</li> </ul> | IPD               | - ฑึก            |           |           | <ul> <li>ประเภทมื้อ</li> </ul> |                  | ∗ ม้อ              | เข้า;กลางวัน;เย็น    | - C                  | - ñ |
| รายการอาหารยังไวย   | IPD 4   | รายการอาหารยั้งไวย (              | OPD รายการกาหา    | เขล้าหน้าที่ ส ข | ไรายการกา | หารยังไวย | สรปรายการกาหารเจ้าง            | หน้าที่ รายการลา | เหารที่มีการเปลี่ย | เนเปลง รายชื่อย้าไวย | น - ม้ายเตียง รายชื่ | <   |
| รายการใหม่          | Drag    | y a column heac                   | ler here to group | by that colur    | nn        |           |                                |                  |                    |                      | 🗾 รายงาน             |     |
| รายการที่ยืนยืนแล้ว | ลำดับ   | วันที่รับประทาน                   | วันที่สั่ง        | เวลาที่สั่ง      | สถานะ     | จำหน่าย   | CF ดึก                         | HN               | AN                 | ชื่อผู้ป่วย          |                      |     |
| รายการที่จ่ายแล้ว   | 1       | 20/1/2560                         | 20/1/2560         | 20:27:55         | 0         | •         | 😑 ตึกหนึ่ง                     |                  |                    |                      |                      |     |
|                     | 2       | 20/1/2560                         | 20/1/2560         | 20:27:55         | 0         | •         | 😑 ดึกหนึ่ง                     |                  |                    |                      |                      |     |
|                     | 3       | 20/1/2560                         | 20/1/2560         | 20:27:55         | 0         | •         | 😑 ตึกหนึ่ง                     |                  |                    |                      |                      |     |
|                     | 4       | 20/1/2560                         | 20/1/2560         | 20:28:16         | <b>Q</b>  | •         | 😑 ทึกหนึ่ง                     |                  |                    |                      |                      |     |
|                     | 5       | 20/1/2560                         | 20/1/2560         | 20:28:16         | <b>0</b>  | 0         | 😑 ทึกหนึ่ง                     |                  |                    |                      |                      |     |
|                     | 6       | 20/1/2560                         | 20/1/2560         | 20:31:09         | <b>2</b>  | •         | 😑 ทึกหนึ่ง                     |                  |                    |                      |                      |     |
|                     | 7       | 20/1/2560                         | 20/1/2560         | 20:28:31         | 0         | •         | 😑 ตึกหนึ่ง                     |                  |                    |                      |                      |     |
|                     | 8       | 20/1/2560                         | 20/1/2560         | 20:28:31         | 0         | •         | 😑 ทึกหนึ่ง                     |                  |                    |                      |                      |     |
|                     | 9       | 20/1/2560                         | 20/1/2560         | 9                | d         |           |                                |                  |                    |                      |                      |     |
|                     | 10      | 20/1/2560                         | 20/1/2560         | คลิก             | ทิปร      | и "F      | Print Do                       | cum              | ent"               |                      |                      |     |
|                     | 11      | 20/1/2560                         | 20/1/2560         |                  |           |           |                                |                  |                    |                      |                      |     |
|                     | 12      | 20/1/2560                         | 20/1/2560         |                  |           |           |                                |                  |                    |                      |                      |     |
|                     |         | 4 5 of 38 → 1                     | N N               | ** * 7           |           | •         |                                |                  |                    | -                    | •••                  |     |
| 🐦 ทำรายการ 🔻        | ¢       | Print Docume                      | ent 🔲 ปิด Tab     | o OPD และเจ้า    | หน้าที่   |           |                                |                  |                    |                      | 🗙 ปิด                |     |

หน้าจอการเรียกหน้าจอการพิมพ์เอกสาร

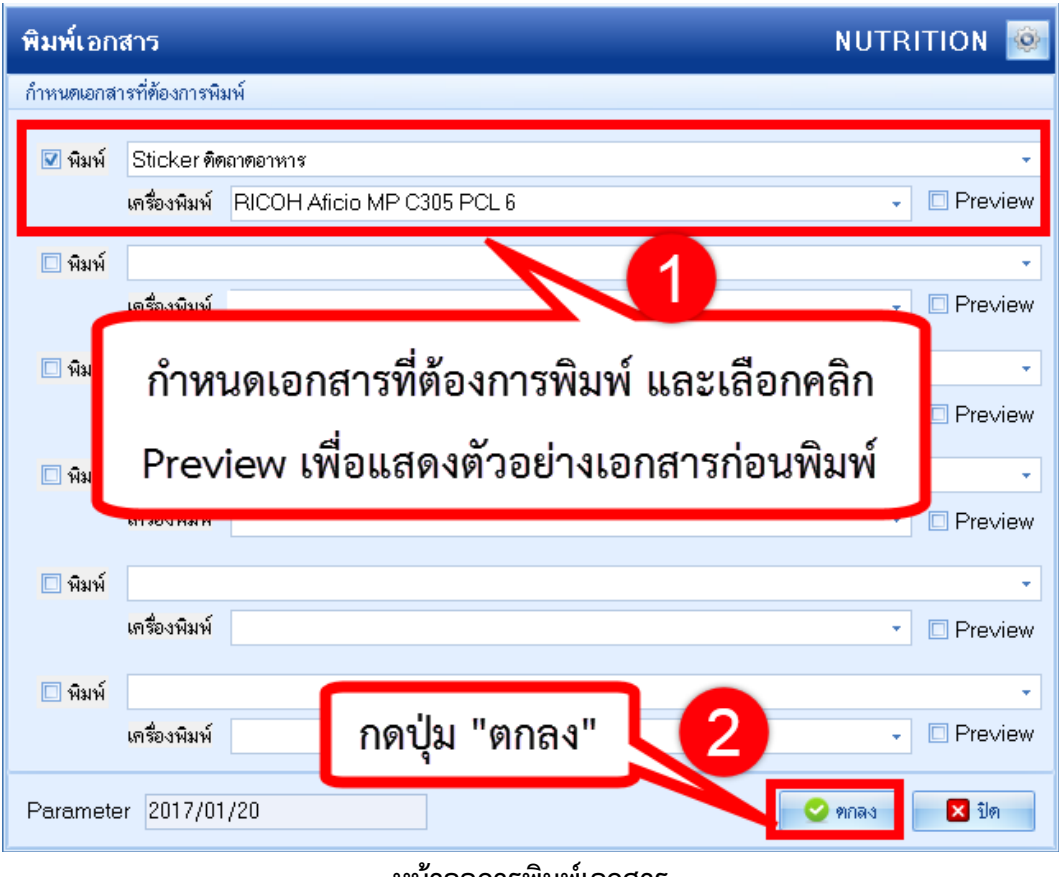

#### หน้าจอการพิมพ์เอกสาร

#### 1.5.2 การพิมพ์ Sticker ติดถาดแบบทีละรายการ

เอกสารฉบับนี้จัดทำขึ้นสำหรับโรงพยาบาลพุนพิน จังหวัดสุราษฎร์ธานี นั้น ห้ามเผยแพร่โดยมิได้รับอนุญาต

บริษัท บางกอก เมดิคอล ซอฟต์แวร์ จำกัด (สำนักงานใหญ่)

BMS เลขที่ 2 ชั้น 2 ซ.สุขสวัสดิ์ 33 แขวง/เขต ราษฎร์บูรณะ กรุงเทพมหานคร โทรศัพท์ 0-2427-9991 โทรสาร 0-2873-0292

| ยการอาหาร           | ที่สิ่ง |                                   |                  |          |           |            |            |               |                    | 📃 แจ้งเพื่อง     | เ   รายกา     | ณจังเพือน N      | lon select       |        |
|---------------------|---------|-----------------------------------|------------------|----------|-----------|------------|------------|---------------|--------------------|------------------|---------------|------------------|------------------|--------|
| เหา                 |         |                                   |                  |          |           |            |            |               |                    |                  |               |                  |                  |        |
| เที่ 🔰 🕻            | )       | <ul> <li>ประเภทผู้ป่วย</li> </ul> | IPD              | -        | ฑึก       |            |            | - ประเภา      | ามื้อ              | Ŧ                | มื้อ เข้า;กลา | งวันเย็น         | -                | C      |
| เการอาหารผู้ป่วย    | IPD     | ายการอาหารผู้ป่วย C               | )PD รายการอาหา   | สจ้าหน้า | เที่ สรุบ | lรายกา รอา | หารผู้ป่วย | สรุปรายการอาห | การเจ้าหน้าที่ ราย | าารอาหารที่มีการ | เปลี่ยนแปลง   | รายชื่อผู้ป่วยใน | - ย้ายเคียง 🛛 รา | เยชี ( |
| รายการใหม่          | Drac    | ı a column headı                  | er here to aroup | bv the   | at colur  | nn         |            |               |                    |                  |               |                  | 13               | าน     |
| เการที่ยืนยันแล้ว   | ล้ำตับ  | ວັນທີ່ຮັບປຣະການ                   | วันที่สิ่ง       | 50       | กที่สั่ง  | สถานะ      | จ้ำหน่าย   | CE อึก        | คลิกข              | วา เลือก         | ר "Prir       | nt stick         | er"              |        |
| <u>ะ วี่</u> วยแล้ว | 1       | 20/1/2560                         | 20/1/2560        | 20:      | 27:55     | 0          | •          | คึกหนึ่ง      |                    | • • ••••••       |               |                  |                  |        |
| 2                   | 2       | 20/1/2560                         | 20/1/2560        |          | 55        | 0          | ŏ          | ดีกหนึ่ง      |                    |                  | 91100439      | นาง บัววรรณ      | จันหอม           |        |
| 4                   | 3       | 20/1/2560                         | 20/1/2560        | - 3      | 5         | 0          | ŏ          | 0             | 00                 | 36808 5          | 91100439      | นาง บัววรรณ      | จันหอม           |        |
|                     | 4       | 20/1/2560                         | 20/1/2560        |          | ×816      | ō          |            | - เพื่อหะนึ่ง | 00                 | 78651 5          | 91100996      | นาง บอแพ็ง ข     | ลงอ่อน           |        |
|                     | 5       | 20/1/2560                         | 20/1/2560        |          |           | 1 40       | _          | ตึกหนึ่ง      | 00                 | 78651 5          | 91100996      | นาง บุญเพ็ง ข    | องอ่อน           |        |
|                     | 6       | 20/1/2560                         | 20/1/2560        | 15       | ยินย์เ    | มจ่าย(Y)   |            | ติกหนึ่ง      | U2                 | 65684 5          | 91101259      | นาย บิวผัน เคร   | ้อหอคำ           |        |
|                     | 7       | 20/1/2560                         | 20/1/2560        |          | ยกเลื     | กรับ(Z)    |            | ตึกหนึ่ง      | 02                 | 40179 5          | 91101292      | นาย ถึงคุณ จัน   | ทร์ธรรม          |        |
|                     | 8       | 20/1/2560                         | 20/1/2560        | 11       | Print     | sticker    |            | ตึกหนึ่ง      | 02                 | 40179 5          | 91101292      | นาย ถิรตุณ จัน   | ทร์ธรรม          |        |
|                     | 9       | 20/1/2560                         | 20/1/2560        |          | Cust      | omize Gi   | nd         | ตึกหนึ่ง      | 02                 | 40179 5          | 91101292      | ้นาย ถิรตุณ จัน  | ทร์ธรรม          |        |
|                     | 10      | 20/1/2560                         | 20/1/2560        | 20:      | 29:33     | 0          | 0          | 🗧 ตึกหนึ่ง    | 02                 | 65719 5          | 91101310      | ้นาย ทองสุก โง   | าส่วรรณ          |        |
|                     | 11      | 20/1/2560                         | 20/1/2560        | 20:      | 29:33     | 0          | 0          | 😑 ตึกหนึ่ง    | 02                 | 65719 5          | 91101310      | นาย ทองสุก โง    | าสวรรณ           |        |
|                     | 12      | 20/1/2560                         | 20/1/2560        | 20:      | 29:33     | 0          | 0          | 😑 ตึกหนึ่ง    | 02                 | 65719 5          | 91101310      | นาย ทองสุก โง    | าสวรรณ           |        |
|                     | 10      | 00 11 10500                       | 00.11.10500      | 00       | 20.27     | -          |            | <u> </u>      |                    | 05007 5          | 01101000      | -                | s .              |        |
|                     |         | 4 5 of 38 ► ₩                     | • • • + - • • •  | ° * €    | '* 🕊      |            | •          |               |                    |                  |               |                  |                  |        |

แสดงหน้าจอการพิมพ์ Sticker ติดถาดแบบทีละรายการ

## 1.5.3 การพิมพ์ใบสรุปรายการสั่งอาหาร

| รายการอาหารเ                          | ที่สิ่ง |                                   |                    |                |           |            |                              |                 | 🗖 แจ้งเคือน          | รายการแจ้งเดือน          | Non select             | •  |
|---------------------------------------|---------|-----------------------------------|--------------------|----------------|-----------|------------|------------------------------|-----------------|----------------------|--------------------------|------------------------|----|
| ด้นหา                                 |         |                                   |                    |                |           |            |                              |                 |                      |                          |                        |    |
| วันที่ 20/1/2560                      |         | <ul> <li>ประเภทผู้ป่วย</li> </ul> | IPD                | - ทึก          |           |            | - ประเ                       | าทมื้อ          | <b>.</b>             | โอ เข้า;กลางวัน;เย็น     | - C                    |    |
|                                       |         |                                   |                    |                |           |            |                              |                 |                      |                          |                        |    |
| รายการอาหารผู้ป่วย                    | IPD s   | ายการอาหารผู้ป่วย C               | )PD รายการอาหารเ   | จ้ำหน้าที สรุบ | ปรายการอา | หารผู้ป่วย | สรุปรายการอา                 | หารเจ้าหน้าที ร | ายการอาหารที่มีการเง | ไลียนแปลง รายชื่อผู้ป่วย | ใน - ย้ายเทียง   รายชื |    |
| รายการใหม่                            | Drac    | a column head                     | er here to group l | oy that colur  |           |            |                              |                 |                      |                          | 📑 รายงาน               |    |
| รายการที่ยืนยันแล้ว                   | Later.  | อันเชื่องปลายเน                   | Sudd.              | Longida        | doore     | Sampan     | CE ão                        |                 |                      | สื่อ มีปอย               |                        |    |
| รายการที่จ่ายแล้ว                     | 1       | 20/1/2560                         | 20/1/2560          | 20:27:55       | 0611965   |            | 🗂 ทีกหนึ่ง                   |                 |                      | 1 20년7130                |                        | -= |
|                                       | 2       | 20/1/2560                         | 20/1/2560          | 20:27:55       | ō         | ŏ          | <ul> <li>ทึกหนึ่ง</li> </ul> |                 |                      |                          |                        |    |
|                                       | 3       | 20/1/2560                         | 20/1/2560          | 20:27:55       | 0         | ŏ          | 😑 ตึกหนึ่ง                   |                 |                      |                          |                        |    |
|                                       | 4       | 20/1/2560                         | 20/1/2560          | 20:28:16       | 0         | •          | 😑 ฑึกหนึ่ง                   |                 |                      |                          | _                      |    |
|                                       | 5       | 20/1/2560                         | 20/1/2560          | 20:28:16       | 0         | •          | 😑 ฑึกหนึ่ง                   |                 |                      |                          |                        |    |
|                                       | 6       | 20/1/2560                         | 20/1/2560          | 20:31:09       | 0         | •          | 😑 ฑึกหนึ่ง                   |                 |                      |                          |                        |    |
|                                       | 7       | 20/1/2560                         | 20/1/2560          | 20:28:31       | 0         | •          | 😑 ตึกหนึ่ง                   |                 |                      |                          |                        |    |
|                                       | 8       | 20/1/2560                         | 20/1/2560          | 20:28:31       | 0         | •          | 😑 ตึกหนึ่ง                   |                 |                      |                          |                        |    |
|                                       | 9       | 20/1/2560                         | 20/1/2560          | ~              | d         |            |                              |                 |                      |                          |                        |    |
|                                       | 10      | 20/1/2560                         | 20/1/2560          | คลิก           | ที่ปร     | u "P       | <b>rint</b>                  | Docu            | ment"                |                          |                        |    |
|                                       | 11      | 20/1/2560                         | 20/1/2560          |                |           |            |                              | 0000            | ment                 |                          |                        |    |
|                                       | 12      | 20/1/2560                         | 20/1/2560          |                |           |            |                              |                 |                      |                          |                        | -  |
|                                       |         | 4 5 of 38 ► ►                     | NU LOPA            | ** 7           |           | •          |                              |                 |                      | -                        | )                      |    |
| · · · · · · · · · · · · · · · · · · · |         |                                   |                    |                |           |            |                              |                 |                      |                          |                        |    |
| 🐦 ทำรายการ 🔹                          | Ę.      | 🕏 Print Docume                    | nt 📃 ปิด Tab       | OPD และ เจ้า   | หน้าที่   |            |                              |                 |                      |                          | 🔀 ปิด                  |    |

หน้าจอการเรียกหน้าจอการพิมพ์เอกสาร

|   | บริษัท บางกอก เมดิคอล ซอฟต์แวร์ จำกัด (สำนักงานใหญ่)               |
|---|--------------------------------------------------------------------|
| 2 | เลขที่ 2 ชั้น 2 ซ.สุขสวัสดิ์ 33 แขวง/เขต ราษฎร์บูรณะ กรุงเทพมหานคร |
| 6 | โทรศัพท์ 0-2427-9991 โทรสาร 0-2873-0292                            |
|   | เอยพื่อไระวัดตัดขั้นสียุคคลี 0105549152234                         |

BMS

| พิมพ์เอก  | าสาร NUTR                                   | ITION 🧕   |
|-----------|---------------------------------------------|-----------|
| กำหนดเอกส | กรที่ต้องการพิมพ์                           |           |
| 🔽 พิมพ์   | Sticker ติดลาดอาหาร                         | <b>*</b>  |
|           | เครื่องพิมพ์ RICOH Aficio MP C305 PCL 6 🗸 🗸 | 🛛 Preview |
| 🔽 พิมพ์   | ใบสรุปรายการเบิกอาหาร                       | •         |
|           | เครื่องพิมพ์ RICOH Aficio MP C305 PCL 6     | 🗆 Preview |
| 🗖 พิมพ์   |                                             | -         |
|           | เครื่องพิมพ์                                | 🗆 Preview |
| 🗖 พิมพ์   | े वंश्व च र स च                             | •         |
|           | กาหนดเอกสารทตองการพมพ และเลอกคลก            | l review  |
| 🗖 พิมพ์   | Preview เพื่อแสดงตัวอย่างเอกสารก่อนพิมพ์    | í –       |
|           |                                             | review    |
| 🗖 พิมพ์   |                                             | •         |
|           | เครื่องพิมพ์                                | 🗆 Preview |
| Paramete  | er 2017/01/20                               | 🗙 ସିମ     |

#### หน้าจอการพิมพ์เอกสาร

# 1.6 การยืนยันจ่ายอาหารที่สั่งจากแผนกผู้ป่วยใน

ในหน้าจอรายการอาหารที่ยืนยันรับแล้ว จะแสดงข้อมูลรายการอาหารที่ถูกสั่งมาจากแผนกผู้ป่วยใน และจะแสดงสถานะรายการเป็นสัญลักษณ์ 🍳 คือสถานะที่งานโภชนาการยันรับรายการอาหารแล้วเราจะมา ทำการยืนยันการจ่ายอาหาร

| รายการอาหารที่สั่ง                                                                                                    | 🗌 แจ้งเดือน  รายการแจ้งเดือน <mark>Non select 🔹</mark> |  |  |  |  |  |  |  |  |  |
|----------------------------------------------------------------------------------------------------|--------------------------------------------------------|--|--|--|--|--|--|--|--|--|
| ค้มหา                                                                                                    |                                                        |  |  |  |  |  |  |  |  |  |
| วันที่ (25/11/2559 - ประเภทผู้ป่วย - คึก - ประเภทผื่อ - มื้อ เข้าเพียงเย็น - 🖸 🗊 พัพภา 📰 พ                                                                                                    | สดงทั้งหมด การแสดงผล None selected -                   |  |  |  |  |  |  |  |  |  |
| รรษกรอาหารผู้ประ IPD รรษกรอาหารผู้ประ OPD รรษกรอาหารจักหวักที่ สรุปรรษกรอาหารผู้ประ (สรุปรรษกรอาหารสังหวักที่ รรษกรอาหารที่มีการปลี่ยงแปลง (รรษร์อยู่ประโยงรัยง) รรษร์อยู่ประโทนร้อย<br>เป็น                                                                                                    | ge                                                     |  |  |  |  |  |  |  |  |  |
| sumstmile the set of the set of t | 🛒 รายงาน 💌                                             |  |  |  |  |  |  |  |  |  |
| รายการที่อันอันแล้ว 0 วันที่รับประกา วันที่สัง เวลาที่สัง เวลาที่สัง สถานะ จำห CF ศึก HN AN ซึ่งผู้ป่วย สิทธิการรักษา ปร                                                                                                    | ระเภทมือ มืออาหาร                                      |  |  |  |  |  |  |  |  |  |
| รษณารที่ง่านแล้ว 1 🤜 😌 🕹 🖕 วอร์หลู้ป่วยใน 1 88888888 590000002 นาง หละยะ นั่งวยใน 13 บัตรกาองใน (อา                                                                                                    | หารหลัก เช้า                                           |  |  |  |  |  |  |  |  |  |
| 2 25 วอร์หลู้บ้ายใน 1 88888888 590000002 นาง ทคสอบ ลู้บ้ายใน 13 มัครกองใน (อา                                                                                                    | าหารหลัก เพียง                                         |  |  |  |  |  |  |  |  |  |
| 3 วอร์พลู้บ้ายใน 1 88888888 590000002 นาง ทคลอม ผู้บ้ายใน 13 มีพราคงใน (อา                                                                                                    | าหารหลัก เย็น                                          |  |  |  |  |  |  |  |  |  |
| 4 เลือกบูพ์รูปรายการที่ยีงบุล้า <sup>20 ร</sup> ีพี่ยังรูปล้า <sup>20 ร</sup> ีพี่ยังช <sup>ู</sup> น 1000018534 590035898 นางอำไพนาลี 13 มีพราองในไอก                                                                                                    | าหารหลัก เช้า                                          |  |  |  |  |  |  |  |  |  |
| 5 รองเอาเธอราย อายาราสามารถ เป็นการการการการการการการการการการการการการก                                                                                                    | าทารหลัก เที่ยง                                        |  |  |  |  |  |  |  |  |  |
| 6วอร์หลู้บัวะใน 1 000018534 590035898 นาง อำไพ เลาลี 13 บัทราองใน (อา                                                                                                    | าหารหลัก เย็น                                          |  |  |  |  |  |  |  |  |  |
| 7 25/17/2000 ธองการ 🦉 🧳 วอร์ตอู้ป่วยใน 1 000112106 590035994 นายเหลินไม่มีชื่อสตุเ 46 ชำระเงินอง อา                                                                                                    | าหารหลัก เข้า                                          |  |  |  |  |  |  |  |  |  |
| 8 25/11/2555 25/11/25 09:39:41 🥝 😑 วอร์หลู้ป่วยใน 1 000112106 590035994 นาย เหลิน ไม่มีชื่อสกุล 46 ยำจะเงินแอง อา                                                                                                    | าหารหลัก เพี่ยง                                        |  |  |  |  |  |  |  |  |  |
| 9 25/11/2555 25/11/21 09:39:41 🤮 😑 🤤 วอร์ตอู้ป่วยใน 1 000112106 590035994 นาย เหลิน ไม่มีชื่อสตุเ 46 ธำระเงินเอง อา                                                                                                    | าหารหลัก เย็น                                          |  |  |  |  |  |  |  |  |  |
| 10 25/11/2555 25/11/2509:40:35 🥝 😑 วอร์ทธุ์ปัวชโน 1000024289 590036798 นางอะหมีคุณะ ด้วงกา 50 ผู้พิการ ใน C อา                                                                                                    | าทารหลัก เข้า                                          |  |  |  |  |  |  |  |  |  |
| 11 25/11/2555 25/11/25 09:40:35 🥝 😑 วอร์หลู้มีวยใน 1 000024289 590036798 นางอะหมีลุมะ ถ้วจา 50 สู้พิการใน Can                                                                                                    | าหารหลัก เพี่ยง                                        |  |  |  |  |  |  |  |  |  |
| 12 25/11/2555 25/11/25 09-40-25 ครับ 25 สักการใน Cen                                                                                                    | าหารหลัก เย็น                                          |  |  |  |  |  |  |  |  |  |
| เลือก ยืนยันจ่าย เพื่อยืน<br>ยันการจ่ายอาหาร                                                                                                    |                                                        |  |  |  |  |  |  |  |  |  |
| Buśwłu(V) 1 p.i.12 + + H                                                                                                    | •                                                      |  |  |  |  |  |  |  |  |  |
| Subuting(2)                                                                                                    |                                                        |  |  |  |  |  |  |  |  |  |

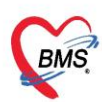

บริษัท บางกอก เมติคอล ซอฟต์แวร์ จำกัด (สำนักงานใหญ่) เลขที่ 2 ชั้น 2 ซ.สุขสวัสดิ์ 33 แขวง/เขต ราษฎร์บูรณะ กรุงเทพมหานคร โทรศัพท์ 0-2427-9991 โทรสาร 0-2873-0292 เลขที่ประจำตัวผู้เสียภาษี 0105548152334

| รายการอาหาร                                                                                                    | ที่สั่ง                                                   |                                   |             |          |     |    |                                |           |                                  |         |                      |                    | 🗌 แจ้งเดือน | รายการแว้งเดือน Non select 🔹 |
|----------------------------------------------------------------------------------------------------|-----------------------------------------------------------|-----------------------------------|-------------|----------|-----|----|--------------------------------|-----------|----------------------------------|---------|----------------------|--------------------|-------------|------------------------------|
| ĥm                                                                                                    |                                                           |                                   |             |          |     |    |                                |           |                                  |         |                      |                    |             |                              |
| วันที่ 25/11/255                                                                                                    | 9                                                         | <ul> <li>ประเภทผู้ป่วย</li> </ul> |             | - ศ      | 'n  |    | <ul> <li>ประเภทสื้อ</li> </ul> |           | <ul> <li>มื้อ เข้ามร์</li> </ul> | ้ยงเอ็น | - C                  | 🔲 ค้นหา :          | แสดงทั้งหมด | การแสดงผล None selected -    |
| รษกระหรรุประ IPD ระการอาการผู้ประ OPD ระการอาการน้ำหน้าที่ สรุประการอาการผู้ประ สรุประการอาการน้ำหน้าที่ ระการอาการกันิการเมืองแปลง ระชริงผู้ประโน - ยังเครือง ระชริงผู้ประโน Discharge |                                                           |                                   |             |          |     |    |                                |           |                                  |         |                      |                    |             |                              |
| รายการใหม่                                                                                                    | nrthui Drag a column header here to group by that column  |                                   |             |          |     |    |                                |           |                                  |         |                      |                    | 📑 รายงาน 👻  |                              |
| รายการที่ยืนยันแล้ว                                                                                                    | ล้ำดับ                                                    | วันที่รับประทา วันที่สั่ง         | เวลาที่สิ่ง | สถานะ    | จำห | CF | ตึก                            | HN        | AN                               |         | ชื่อผู้ป่วย          | สิทธิการรักษา      | ประเภทมื้อ  | ม้ออาหาร                     |
| รายการที่จ่ายแล้ว                                                                                                    | 1                                                         | 25/11/2555 25/11/2                | 1 09:40:09  | 0        | • • |    | วอร์คผู้ป่วยใน 1               | 000000000 | E00000002                        | -       | นาง ทดสอบ ผู้ป่วยใ   | น 13 บัตรทองใน     | อาหารหลัก   | เช้า                         |
|                                                                                                    | 2                                                         | 25/11/2555 25/11/2                | 9:40:10     | 0        | 00  |    | วอร์ดผู้ป่วย <sup>Con</sup>    | ıfirm     | ×                                | 2       | นาง ทศสอบ ผู้ป่วยใ   | น 13 บัตรทองใน     | อาหารหลัก   | เทียง                        |
|                                                                                                    | 3                                                         | 25/11/2559 25/11/2                | 99:40:10    | 0        | ••  |    | วอร์ตผู้ป่วย                   |           |                                  |         | นาง ทศสอบ ผู้ป่วยใ   | น 13 บัตรทองใน     | อาหารหลัก   | เย็น                         |
|                                                                                                    | 4                                                         | 25/11/2555 25/11/2                | !! 09:40:21 | 0        | • • |    | วอร์คผู้ป่วย 🧲                 | 🤇 ดุณตองก | กระบบขอมูลเซพรอเม :              |         | นาง อำไพ เลาลี       | 13 บัตรทองใน       | อาหารหลัก   | ເຫັກ                         |
|                                                                                                    | 5                                                         | 25/11/2555 25/11/2                | £ 09:40:21  | <b>2</b> | ••  |    | วอร์ดผู้ป่วย                   | -         |                                  |         | นาง อำไพ เลาลี       | 13 บัตรทองใน       | อาหารหลัก   | เพียง                        |
|                                                                                                    | 6                                                         | 25/11/2559 25/11/2                | 109:40:21   | <b>2</b> | ••  |    | วอร์คลู้ป่วย                   | OK        | Cancel                           |         | นาง อำไพ เลาลี       | 13 บัตรทองใน       | อาหารหลัก   | เย็น                         |
|                                                                                                    | 7                                                         | 25/11/2555 25/11/2                | £ 09:39:41  | 2        | ••  |    | วอร์ดผู้ป่วย                   |           |                                  |         | นาย เหลิน ไม่มีชื่อส | กุล 46 ซำระเงินเอง | อาหารหลัก   | เข้า                         |
|                                                                                                    | 8                                                         | 25/11/2555 25/11/2                | £ 09:39:41  | 0        | ••  |    | วอร์คลู้ป่วยใน 1 (             | 000112106 | 590035994                        |         | นาย เหลิน ไม่มีชื่อส | กุล 46 ซำระเงินเอง | อาหารหลัก   | เพียง                        |
|                                                                                                    | 9                                                         | 25/11/2559 25/11/2                | 1 09:39:41  | <b>2</b> | ••  |    | วอร์คผู้ป่วยใน 1 (             | 000112106 | 590035994                        |         | นาย เหลิน ไม่มีชื่อส | กุล 46 ซำระเงินเอง | อาหารหลัก   | เย็น                         |
|                                                                                                    | 10                                                        | 25/11/2555 25/11/2                | £ 09:40:35  | 0        | ••  |    | วอร์ดผู้ป่วยใน 1 (             | 000024289 | 590036798                        |         | นางอะหมี่คุมะ ฉั่วา  | ก 50 ผู้พิการ ใน C | อาหารหลัก   | ເອົາ                         |
|                                                                                                    | 11                                                        | 25/11/2559 25/11/2                | £ 09:40:35  | 0        | ••  |    | วอร์คผู้ป่วยใน 1 (             | 000024289 | 590036798                        |         | นางอะหมีคุมะ ฉัว     | n 50 ผู้พิการ ใน C | อาหารหลัก   | เทียง                        |
|                                                                                                    | 12                                                        | 25/11/2559 25/11/2                | £ 09:40:35  | <b>2</b> | ••  |    | วอร์คผู้ป่วยใน 1 (             | 000024289 | 590036798                        |         | นาง อะหมีคุมะ จัวร   | ก 50 ผู้พิการ ใน C | อาหารหลัก   | เย็น                         |
|                                                                                                    |                                                           |                                   |             |          |     |    |                                |           |                                  |         |                      |                    |             |                              |
|                                                                                                    |                                                           |                                   |             |          |     |    |                                |           |                                  |         |                      |                    |             |                              |
|                                                                                                    |                                                           |                                   |             |          |     |    |                                |           |                                  |         |                      |                    |             |                              |
|                                                                                                    |                                                           |                                   |             |          |     |    |                                |           |                                  |         |                      |                    |             |                              |
|                                                                                                    | HH HI                                                     | < 1 of 12 → ₩ ₩ ·                 | + - ^ ~     | a * '*   | Ŷ   | •  |                                |           |                                  |         |                      |                    |             | •                            |
|                                                                                                    |                                                           |                                   |             |          |     |    |                                |           |                                  |         |                      |                    |             |                              |
| 🐦 ทำรายการ 🔹                                                                                                    | 😪 ກຳສາກາງ 🕐 🖓 Pint Document 🔄 ນີກ Tab OPD ແລະ ເຈົ້າຫນ້າກິ |                                   |             |          |     |    |                                |           |                                  |         |                      |                    |             |                              |
|                                                                                                    |                                                           |                                   |             |          |     |    |                                |           |                                  |         |                      |                    |             |                              |

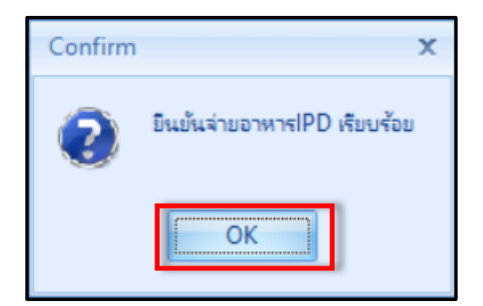

| รายการอาหาร                           | าที่สิ่ง                           |                            |                   |               |                |                       |                          |                            |                                | ]แว้งเตือน  ร        | ายการแจ้งเตือง | Non select 🔹  |
|---------------------------------------|------------------------------------|----------------------------|-------------------|---------------|----------------|-----------------------|--------------------------|----------------------------|--------------------------------|----------------------|----------------|---------------|
| ด้นหา                                 |                                    |                            |                   |               |                |                       |                          |                            |                                |                      |                |               |
|                                       | 50 I XI                            |                            |                   |               | 8              |                       |                          |                            |                                | 2                    |                |               |
| วนที่ 25/11/25                        | 59 - ประเภทยุบวย                   | - 90                       |                   | - ป           | ระเภทมีอ       |                       | * มือ เชาวเร             | ายงาเอิน                   | 🔹 C 🛄 คนหา 📰 แสด               | งทั้งหมด ก           | กรแสดงผล No    | ne selected 🔹 |
| รายการอาหารตั้งไวย                    | IPD รายการอาหารยัปวย OP            | D รายการอาหารเจ้าหน้าที่ไส | รปรายการอาหารตั้ง | ป้วย สรปรายกา | เรอาหาสจ้าหน้า | เที่ รายการอาหารที่มี | iการเปลี่ย <i>น</i> แปลง | รายชื่อผู้ป่วยใน - อ้ายเตี | ้ยง รายชื่อผู้ป่วยใน Discharge |                      |                |               |
|                                       |                                    |                            |                   |               |                |                       |                          |                            |                                |                      |                |               |
| รายการเพม                             | Drag a column header               |                            |                   |               |                |                       |                          |                            |                                |                      |                | 🗾 รายงาน 💌    |
| รายการที่ยิ่นยิ่นแล้ว                 | ล้ำดับ วันที่/เวลาจ่าย             | ວັນທີ່ຮັບປຣະກາ ວັນທີ່ສັ່ນ  | เวลาที่สั่ง สถานะ | : 4111        | CF             | ตึก                   | HN                       | AN                         | ชื่อผู้ป่วย                    | สิทธิการรักษา        | ประเภทมื้อ     | มื่ออา        |
| รายการที่จ่ายแล้ว                     | 1 25/11/2559 10:04                 | 21 25/11/2555 25/11/25     | 09:40:09 🔮        | ••            |                | วอร์คผู้ป่วยใน 1      | 888888888                | 59000002                   | นาง ทคสอบ ผู้ป่วย              | ใน 13 บัครทองใน      | (อาหารหลัก     | เช้า          |
|                                       | 2 25/1-                            | 21 25/11/2555 25/11/25     | 09:40:10 🔮        | ••            |                | วอร์คผู้ป่วยใน 1      | 888888888                | 59000002                   | นาง ทดสอบ ผู้ป่วย              | ใน 13 บัตรทองใน      | (อาหารหลัก     | เพียง         |
|                                       | 3                                  |                            | 10 📀              | ••            |                | วอร์คผู้ป่วยใน 1      | 888888888                | 59000002                   | นาง ทดสอบ ผู้ป่วย              | ใน 13 บัตรทองใน      | (อาหารหลัก     | เย็น          |
|                                       | 4 ต้องเออช                         | นามเสด เพิ่ม ด             | . 1 🔍             | ••            |                | วอร์คผู้ป่วยใน 1      | 000018534                | 590035898                  | นาง อำไห เลาลี                 | 13 บัตราองใน         | (อาหารหลัก     | เข้า          |
|                                       | 2 บกษ์เตอา                         | A ILLENVIN VILLE           | ы 🛛 📀             | • •           |                | วอร์คผู้ป่วยใน 1      | 000018534                | 590035898                  | นาง อำไพ เลาลี                 | 13 บัตรทองใน         | (อาหารหลัก     | เพียง         |
|                                       | 🛯 🕺 รายก                           | ารที่จ่ายแล้ว              | 1 오               | • •           |                | วอร์คผู้ป่วยใน 1      | 000018534                | 590035898                  | นาง อำไห เลาลี                 | 13 บัตราองใน         | (อาหารหลัก     | เย็น          |
|                                       | 7                                  |                            |                   | ••            |                | วอร์คลู้ป่วยใน 1      | 000112106                | 590035994                  | นาย เพลิน ไม่มีชื่อง           | หุร 46 ซ้ำระเงินเอง  | อาหารหลัก      | เข้า          |
|                                       | 8                                  |                            | 3.41 🕑            | ••            |                | วอร์คลู้ป่วยใน 1      | 000112106                | 590035994                  | นาย เหลิน ไม่มีชื่อเ           | หุร 46 ชำระเงินเอง   | อาหารหลัก      | เที่ยง        |
|                                       | 9 25/11/255910:04                  | 28 25/11/2555 25/11/25     | 09:39:41 🔮        | ••            |                | วอร์คผู้ป่วยใน 1      | 000112106                | 590035994                  | นาย เหลิน ไม่มีชื่อเ           | เกุง 46 ซ้ำระเงินเอง | อาหารหลัก      | เย็น          |
|                                       | 10 25/11/2559 10:04                | 1:21 25/11/2555 25/11/25   | 09:40:35 🔮        | ••            |                | วอร์คผู้ป่วยใน 1      | 000024289                | 590036798                  | นาง อะหมีคุณะ ฉัว              | จา 50 ผู้พิการ ใน 0  | : อาหารหลัก    | เข้า          |
|                                       | 11 25/11/2559 10:04                | 1:28 25/11/2559 25/11/28   | 09:40:35 🥑        | 00            |                | วอร์ตผู้ป่วยใน 1      | 000024289                | 590036798                  | นาง อะหมัดมะ ฉัว               | จา 50 ผู้พิการ ใน 0  | : อาหารหลัก    | เทียง         |
|                                       | 12 25/11/2559 10:04                | 1:21 25/11/2555 25/11/25   | 09:40:35 🕑        | 00            |                | วอร์คผู้ป่วยใน 1      | 000024289                | 590036798                  | นาง อะหมีคุมะ ฉัว              | จา 50 ผู้พิการใน 0   | : อาหารหลัก    | เย็น          |
|                                       |                                    |                            |                   |               |                |                       |                          |                            |                                |                      |                |               |
|                                       |                                    |                            |                   |               |                |                       |                          |                            |                                |                      |                |               |
|                                       |                                    |                            |                   |               |                |                       |                          |                            |                                |                      |                |               |
|                                       |                                    |                            |                   |               |                |                       |                          |                            |                                |                      |                |               |
|                                       | ₩ # + 1 of 12 → ₩                  | w + − × ∨ ~ * '* Ŧ         | •                 |               |                |                       |                          |                            |                                |                      |                | •             |
| · · · · · · · · · · · · · · · · · · · |                                    | <b>D</b>                   |                   |               |                |                       |                          |                            |                                |                      |                | ,             |
| 🐦 ท่ารายการ                           | <ul> <li>Print Document</li> </ul> | 🔲 🛯 ปีค Iab OPD และเ       | ล้าหน้าที         |               |                |                       |                          |                            |                                |                      |                | 🔀 ปิด         |

แสดงหน้าจอรายการที่จ่ายแล้ว